## **Tema: Udeundervisning**

# FIGURER I NATUREN

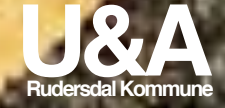

### Det skal du bruge:

En iPad og kameraet på iPad.

#### Tag et billede

Find et passende motiv, med mange figurer. Tag et billede, gerne flere og vælg det bedste.

#### Rediger i billedet.

Find billedet i Fotos og tryk rediger i højre hjørne. Beskær og jurister farver efter behov.

#### Tegn figurerne

Herefter trykker du på de tre prikker og vælger markering. Nu kan du tegne på billede. Tegn de figurer du har på billedet. Du kan selv vælge tegneredskab og farve. Vælg en farve der er tydelig. Tryk på **OK** når du er færdig med at tegne og **OK** igen, hvis du er helt færdig.

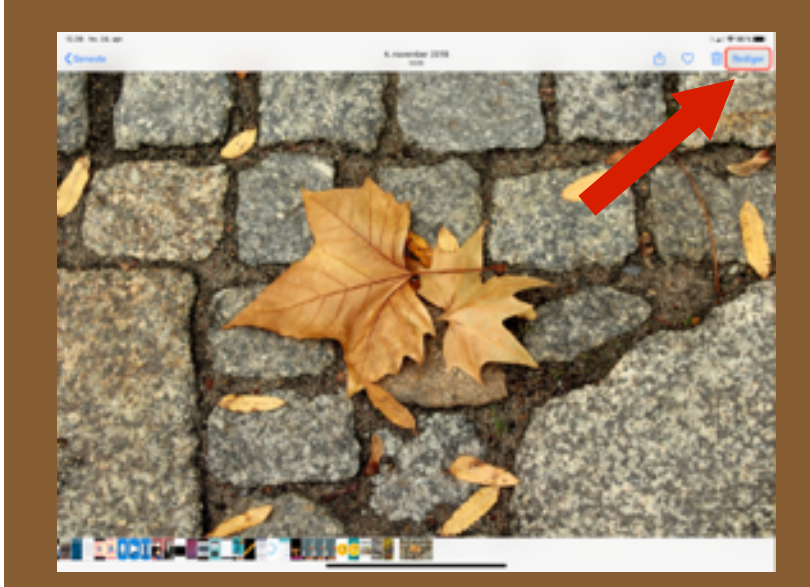

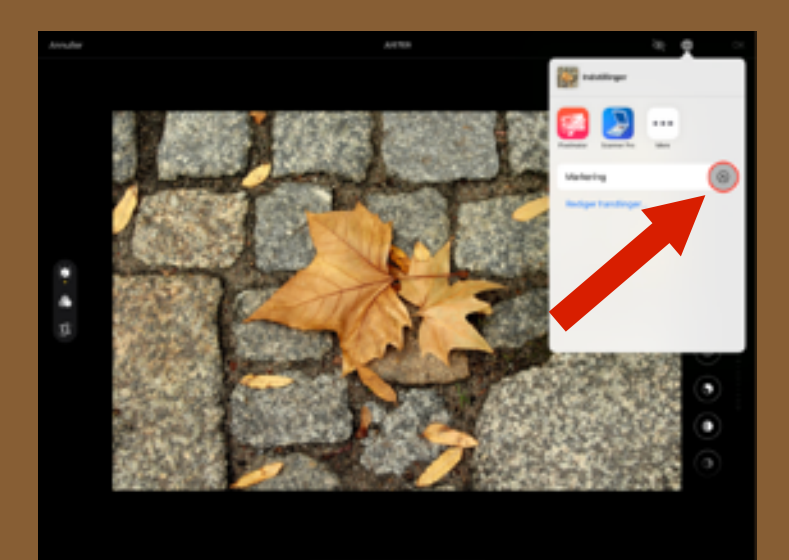

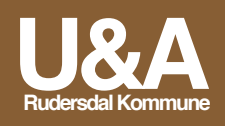

#### Aflever din tegning

Aflever din tegning der, hvor det er aftalt med læreren. Det kan være gennem AirDrop, i Aula eller hvor I nu har aftalt det.

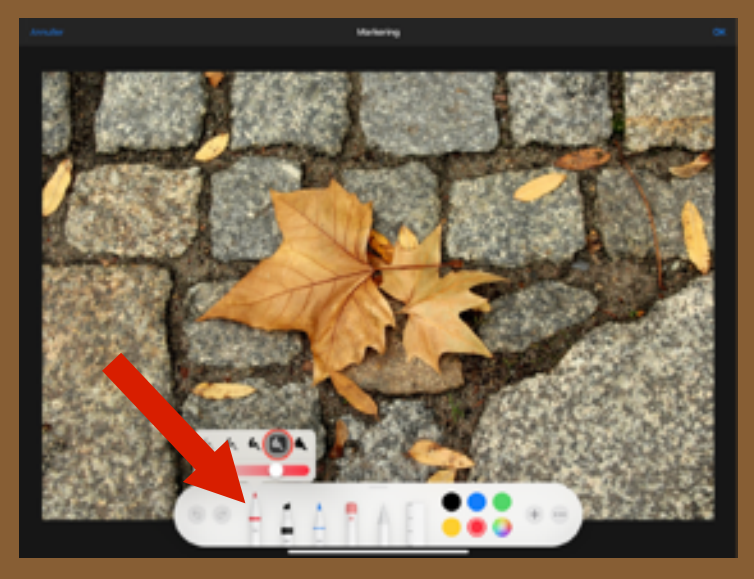

Tryk på tussen for at ændre størrelse

#### Ekstra

Forløbet kan bruges som en enkeltstående aktivitet, men man kan også indarbejde det i matematikundervisningen. Eksempelvis kan tegningerne være en del af et portfolio om geometri. Det kan laves i Book Creator eller man kan dele billederne på en opslagstavle i Padlet.

#### Afslutning

Kig tegningerne igennem sammen og se om i sammen kan finde endnu flere figurer.

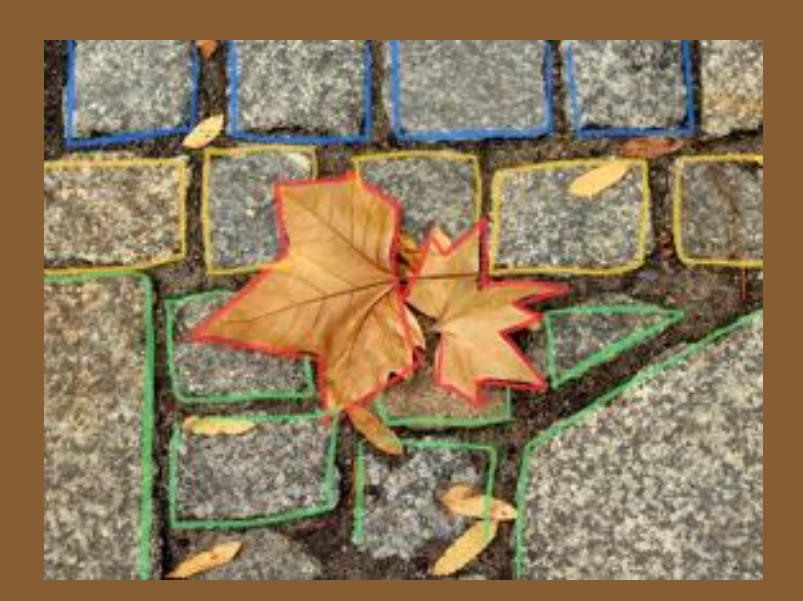

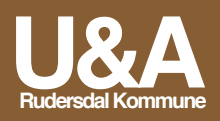